会員登録~エントリーの流れ

※ご注意

新規会員登録、本人確認書類のアップロード、シリアルコードの入力、代替枠へのエントリーは Web で行います。 シリアルコードは1エントリーにつき1つ必要です。

代替枠へのエントリーは先行順になります。

各枠の並び順はランダムになります。

代替枠にはエントリー可能数に上限がございます。

参加可能エントリー枠が表示されていても、枠を選択してからエントリー終了までにその代替枠の上限に達することがあります。予めご了承下さい

エントリー終了しないとシリアルコードは無効にはなりませんので、再度シリアルコード入力からエントリー作業を行って頂 けます。

複数枚お持ちの方は同じ日の同じ部へのエントリーは5エントリーが上限になります。

IZ\*ONE WithLIVE Twitter アカウント

https://twitter.com/IZONEWithLIVE

@IZONEWithLIVE

当日、大幅に遅延した場合や、トラブルなどありましたらこちらでご案内させて頂きます

メールにてシリアルコード、エントリー用ページ URL が届きます

その URL を開いて頂くと IZ\*ONE With LIVE の会員登録画面になります

会員登録をお願い致します

メールアドレス、氏名、パスワードを入力し、登録をお願いいたします。

こちらのメールアドレスは WIZ\*ONE アカウントに登録してありますメールアドレスと同じ である必要はございません

パスワードは6文字以上になります

プライバシーポリシー、IZ\*ONE With LIVE 利用規約を確認頂き、チェックボックスを チェックして頂くと会員登録が可能になります。

パドレスと同じ パスワード パスワード確認 パスワード確認 パスワード確認 パスワード確認 パスワード確認 パスワード確認 パスワード確認 パスワード確認 パスワード ポリシーに同意する ロビッNE With LIVE 利用規約に同意する 2月する すでに登録済みの方はこちら

=

会員登録

メールアドレス

名

| 会員登録をして頂くと、ログイン画面になります。                   |                                                                                                    |
|-------------------------------------------|----------------------------------------------------------------------------------------------------|
| こちらに先程会員登録して頂いたメールアドレス、パスワードを入力して頂き、ログインし |                                                                                                    |
| て下さい                                      | ロクイン                                                                                                    |
|                                           | メールアドレス                                                                                                    |
|                                           | パスワード                                                                                                    |
|                                           | ログインする                                                                                                    |
|                                           | <u>会員登録はこちら</u><br>パスワードを忘れた方はこちら                                                                                                    |
|                                           |                                                                                                    |
|                                           |                                                                                                    |
|                                           |                                                                                                    |
| 初回ログインをしますと、本人確認書類のアップロード画面になります。         | =                                                                                                    |
|                                           | アップロードする本人確認書類について                                                                                                    |
| 本人確認書類をアップロードする前に、画面の注意事項を                | □アップロードした本人確認書類については<br>イベント時の本人認証での使用を致します。                                                                                                    |
| よくお読みになり、チェックボックスにチェックをして次にお進み下さい。        | □WIZ*ONE 盤購入時のデータに基づき本人認証を行います<br>ので、購入者本人しかご参加頂けません。<br>別の方の本人確認書類などをアップロードした場合は、本<br>アプリを使用してのイベントの他、IZ*ONEが行う全ての<br>イベントへの参加をお断りすることもございますので、<br>予めご了承下さい。 |
|                                           | □IZ*ONE With LIVEではアップロードした本人確認書類<br>データは要求があれば1ヶ月以内に削除致します。<br>(データを削除した場合、そのままの状態では<br>本アプリを使用したイベントにはご参加頂けません)                                             |
|                                           | 全て確認し、チェックボックスにチェックを付けて<br>下のボタンを押して本人雄認書類のアップロード画面に<br>お進み下さい                                                                                                |
|                                           | 本人確認書類アップロード画面に進む                                                                                                    |
|                                           |                                                                                                    |

| 画面の指示に従ってアップロードを完了して下さい                 | =                                                |
|-----------------------------------------|--------------------------------------------------|
| アップロードする本人確認書類は主催者指定の本人確認書類に限ります。       | 本人確認書類のアップロード                                    |
| 本人確認書類の文字が読みにくいなどご注意下さい                 | メンバーと接続する前に本人確認を行うため<br>の証明書のアップロードをお願いします       |
|                                         | 証明書<br>氏名と顔がわかる証明書をアップロードしてくださ<br>い。(例: 運転免許証など) |
| (主催者指定の本人確認書類は一番下までスクロールしてご確認下さい)       | タップしてアップロードしてください                                |
| 2 点以上の本人確認書類での認証が必要な書類をアップロードする場合は、1 点を |                                                  |
| アップロードして頂き、当日認証スタッフにそれとは別の本人確認書類1点を提示して | アップロード                                           |
| 頂きます                                    |                                                  |
|                                         |                                                  |

| シリアルコードの入力画面<br>メールにて届いておりますシリアルコードを入力して下さい。                                  | <b>≡</b><br>シリアルコード入力                                                                                                    |
|-------------------------------------------------------------------------------|----------------------------------------------------------------------------------------------------|
| シリアルコードを送信し、次の画面にお進み下さい                                                       | お持ちのシリアルコードを入力してください                                                                                                    |
|                                                                               | 送信する<br>すでに登録済みのイベントの確認はこちら                                                                                                    |
|                                                                               |                                                                                                    |
| シリアルコードに基づき、参加可能なイベントが表示されます。                                                 | =                                                                                                    |
| ご希望のイベントを選んで頂き、次にお進み下さい。                                                      | 宮脇咲良                                                                                                    |
| 代替枠はエントリー順に埋まっていきます。<br>一番最初にエントリー終了画面まで終わった方が当日のイベントで一番最初に認証を                | CHIMINACE SUNT STATE STATE STA |
| 行うことになります。                                                                    | 06月19日 1部 11:00~                                                                                                    |
| 認証は各メンバーに複数のスタッフで行う予定です。<br>認証に時間が掛かった場合などは特典会の順番が入れ替わることがありますので、予<br>めごて承下さい | 06月19日 2部 11:50~                                                                                                    |
|                                                                               | 06月19日 3部 12:40~                                                                                                    |
| ※この画面で参加可能な代替枠が表示されていましても、エントリー終了までに選ん<br>だ代替枠のエントリー数の上限に達することがございます。         |                                                                                                    |
| その場合は、エントリーできませんので、シリアルコードの入力からのやり直しになります。<br>予めご了承下さい。                       |                                                                                                    |

| エントリーの確認画面が表示されますので、エントリーの枠に間違いがなければ「はい」  | =                                      |
|-------------------------------------------|----------------------------------------|
| を選んで下さい。                                  | _                                      |
|                                           | 宮脇咲良                                   |
| この画面まで進んだ際に、代替枠の上限に達してしているとその枠にはエントリーできま  | <wiz*one盤>個別ハイタッチ会<br/>(代替)</wiz*one盤> |
| せん。                                       | 068108 1# 1100                         |
| 参加可能枠が表示されていても、エントリー終了までの時間でご希望の代替枠の      | 00,190 180 11.00~                      |
| 上限に達することもございます。                           | 上記にエントリーします。よろしいですか?                   |
| その場合は、シリアルコードの入力からのやり直しになります。予めご了承下さい。    | id tv                                  |
| (エントリー枠が上限に達していてエントリーできなかった場合は、シリアルコードは有効 | いいえ                                    |
| のままになります。エントリーが終了致しますと、該当のシリアルコードは今後使用できま |                                        |
| せん。)                                      |                                        |
|                                           |                                        |

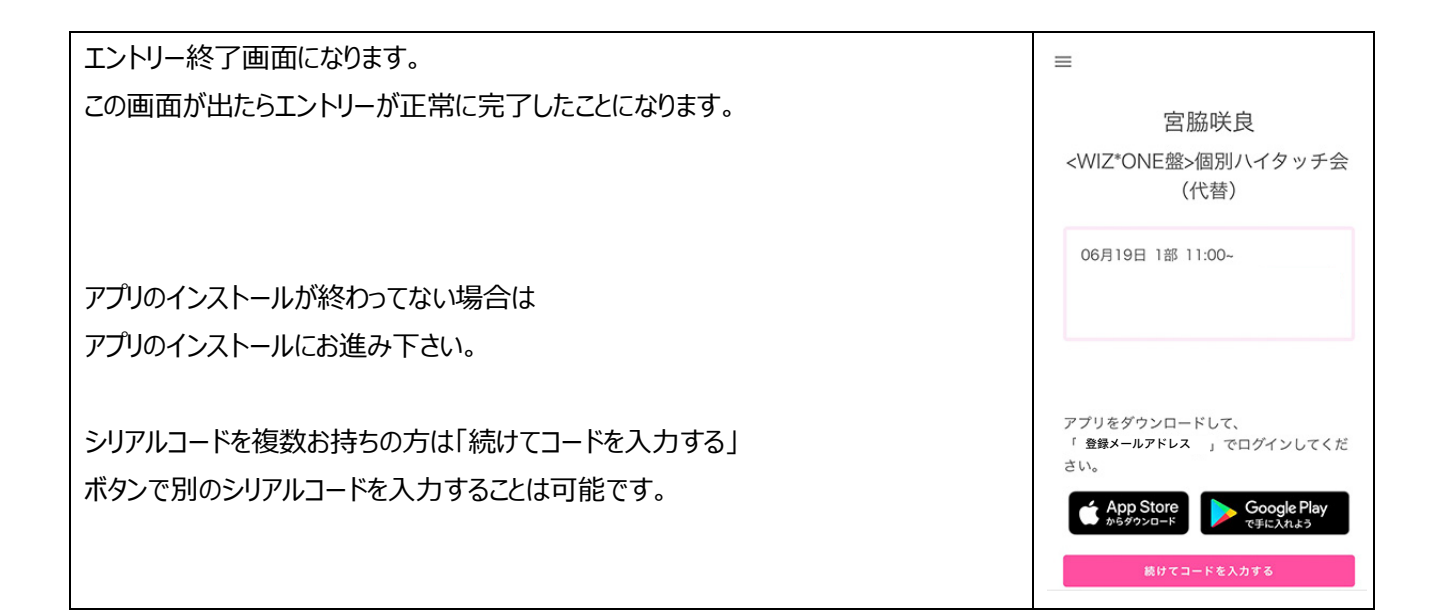

| アプリ「IZ*ONE With LIVE」の操作                    |                              |
|---------------------------------------------|------------------------------|
| アプリのインストールをして頂き、お手持ちのスマートフォンかタブレットでアプリを起動して |                              |
| J頂くと、ログイン画面になりますので                          |                              |
| 登録したメールアドレスとパスワードを入力しログインして下さい。             | IZ I I                       |
| メールで送られている URL から新規登録がまだの方は、新規登録を済ませてからアプ   | メールアドレス                      |
| リを開いて下さい                                    | パスワード                        |
| 新規登録、エントリーは WEB からになります。                    |                              |
| アプリ内では新規登録、エントリーできませんので、WEB での新規登録、エントリーをお  | ログイン                         |
| 願いします。                                      | 新規登録                         |
|                                             | パスワードを忘れた方はこちら               |
|                                             |                              |
| ログイン後画面(エントリー終了前)                           | LIVEトーク予定 順番更新               |
| LIVE 予定はありませんの画面が表示されます。                    |                              |
|                                             |                              |
| 枠の順番の確定後にエントリーした代替枠とその枠の中で何番目かが表示されます。      |                              |
| 枠の順番の確定はは特典会のエントリー締め切り日の次の日に表示されます。         |                              |
| 例えば、7/19の開催日分は 7/17 17:00 予定に開いて頂くと確認できます。  | IIVEトーク予定はまだありません。           |
| (右の画面は iOS の画面になります)                        |                              |
|                                             |                              |
|                                             |                              |
|                                             |                              |
|                                             |                              |
|                                             |                              |
|                                             | 11VEトークチョを<br>LIVEトークチョを     |
| (枠の順番確定後)                                   | 22:03 ơ 대 후 🗩                |
| ログインして頂くと、エントリー後の代替枠が表示されます                 | LIVEトーク予定 順番更新               |
|                                             | 安設社自                         |
| 代替イベント開催日に、こちらタップすると認証のスタッフと順番に繋がります        | WIIZ*ONE盤>個別ハイ<br>タッチ会(代替)1部 |
|                                             | 7/19 11:00 ~                 |
| 1~5番目までは開催時間 5分前には入室お願いします。                 |                              |
| 11:00~の場合、10:55 分頃より認証スタッフにより認証を開始します       |                              |
| 時間までに入室して頂けない場合は、認証の順番が後ろになりますのでご注意下さい      |                              |
| 認証時間内に人室して」自けていない場合は、特典会の権利の無くなる可能性もござ      |                              |
| いますので、ご注意下さい。                               |                              |
|                                             |                              |
|                                             |                              |
|                                             |                              |
|                                             |                              |

| 認証の順番で5番目以内でないと入室できません                   |                                                           |
|------------------------------------------|-----------------------------------------------------------|
| 5 番目になるとアプリのプッシュ通知が入ります                  | <b>お知らせ</b><br>あなたの本人認証順序は約7番目です。本<br>人確認の順番が5番目以下になったら入室 |
| (機種によっては通知の入り方が異なりますのでご注意下さい)            | 可能になります。<br>OK                                            |
| 認証時間の終了時間が来てもシステム上、認証待ち6番目以降の方は入室できま     |                                                           |
| せん。                                      |                                                           |
| システム上認証時間の終了時間までに入室できなかった場合には特典会の権利が無    |                                                           |
| くなることはございませんが、入室可能になってから大幅に遅れて入室された場合はその |                                                           |
| 時間での特典会のご参加ができなくなる可能性もございます。             |                                                           |
| 入室可能になったら速やかに入室して頂くようお願い申し上げます。          |                                                           |

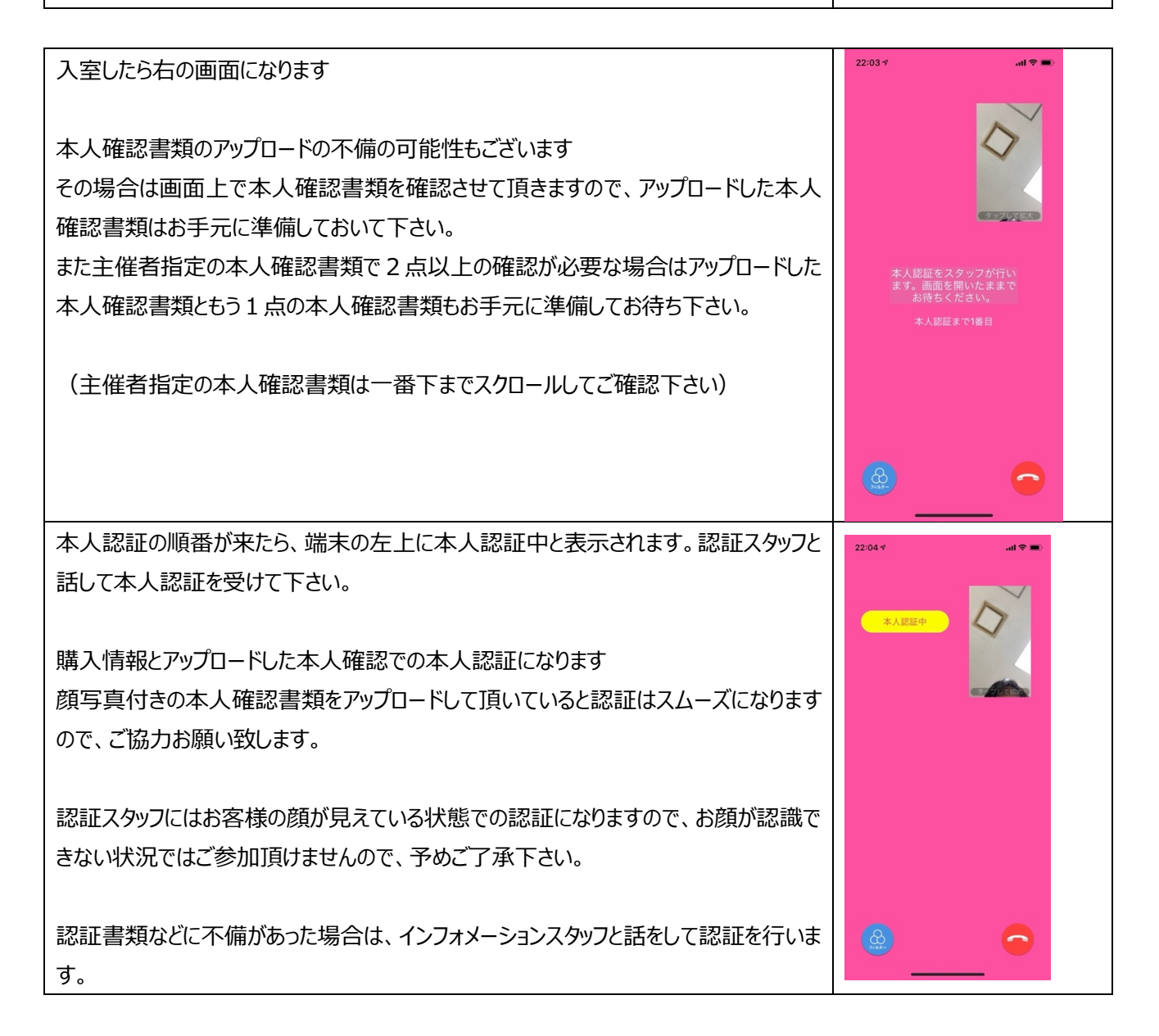

| 認証が終わりましたら右の画面になります。                        | 22:04 A                                                                      |
|---------------------------------------------|------------------------------------------------------------------------------|
| 特典会が始まるまで少々お待ち下さい                           |                                                                              |
| 認証終了後~特典会までは下記のことは禁止になります                   | $\langle \rangle$                                                            |
| もし、行ってしまうと強制終了となり、認証前の状態に戻りますので、再認証を行って     |                                                                              |
| 頂くことになります。再認証の際に認証終了時間を超えている場合は特典会に参加で      |                                                                              |
| きない可能性もありますので、ご注意下さい。                       |                                                                              |
|                                             | 宮脇咲良<br><wiz*one盤>個別ハイタッチ会(代替) 1部<br/>待機画面</wiz*one盤>                        |
| 画面上から認証した人が居なくなる、他人と入れ替わる、複数人が画面上にいる、ア      |                                                                              |
| プリを閉じる(バックグラウンドで開いていても NG です)、別のアプリを開く、録画録音 | 1番目                                                                          |
| をする、                                        | 間もなく特典会が始まります。<br>画面の前からいなくなる、別のアプリ                                          |
| 他のアプリの通話機能などで着信が入る                          | を起動すると本人認証からやり直しに<br>なるのでこの画面のままお待ち下さ<br>い。                                  |
| その他、運営をするにあたっての迷惑行為が発覚した場合                  | また、別の方と入れ管わる、複数の方<br>が面面上に現れるなど違反行う<br>と今後のイベントに参加できなくなる<br>こともありますのでご注意下さい。 |
| (あまりにひどい場合は今後のIZ*ONEイベントへのご参加をお断りさせて頂くこともご  | 200078770(22m1003                                                            |
| ざいますので、ご注意下さい)                              |                                                                              |
|                                             |                                                                              |
| メンバー画像横に特典会までの順番が出ていますので、ご準備お願いします。         |                                                                              |
| 1番目となってから特典会が始まるまでは2秒程になります。                |                                                                              |
| 特典会中はメンバーとLIVE トークができます。                    | 22:08 ∜ <b>.</b> . <b>iii ≎ ■</b>                                            |
| メンバーと LIVE トークが始まりますとお客様ご自身のカメラ映像は消えます。     |                                                                              |
| 画面をタップすると再度出すことはできます。                       | 00:06                                                                        |
| 10 秒前からカウントダウンが始まります。                       |                                                                              |
| (それまではカウントは出ません)                            |                                                                              |
|                                             | P Vo alla                                                                    |
| カウントダウンが 0 になりましたら自動で終了します。                 |                                                                              |
|                                             |                                                                              |
| 特典会中にメンバーへの暴言やルールを無視した行動などありましたら強制終了となり     |                                                                              |
| ます。                                         |                                                                              |
| ルールに違反した場合は、今回の特典会、今後の IZ*ONEに関するイベント等全て    | AT WAREHADE                                                                  |
| のイベントへの参加をお断り致します。                          | THE COMPANY                                                                  |
| 予めご了承下さい。                                   |                                                                              |
|                                             |                                                                              |
|                                             |                                                                              |

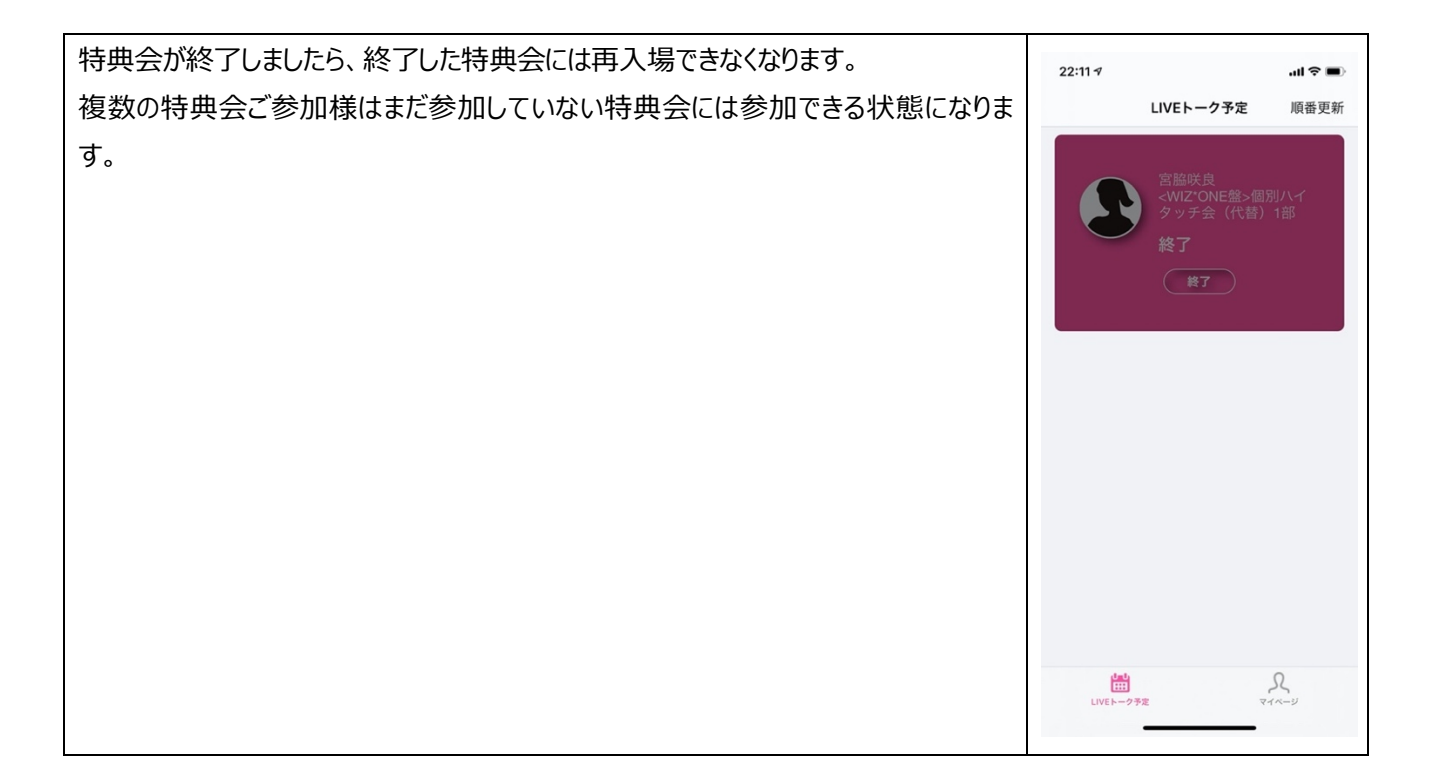

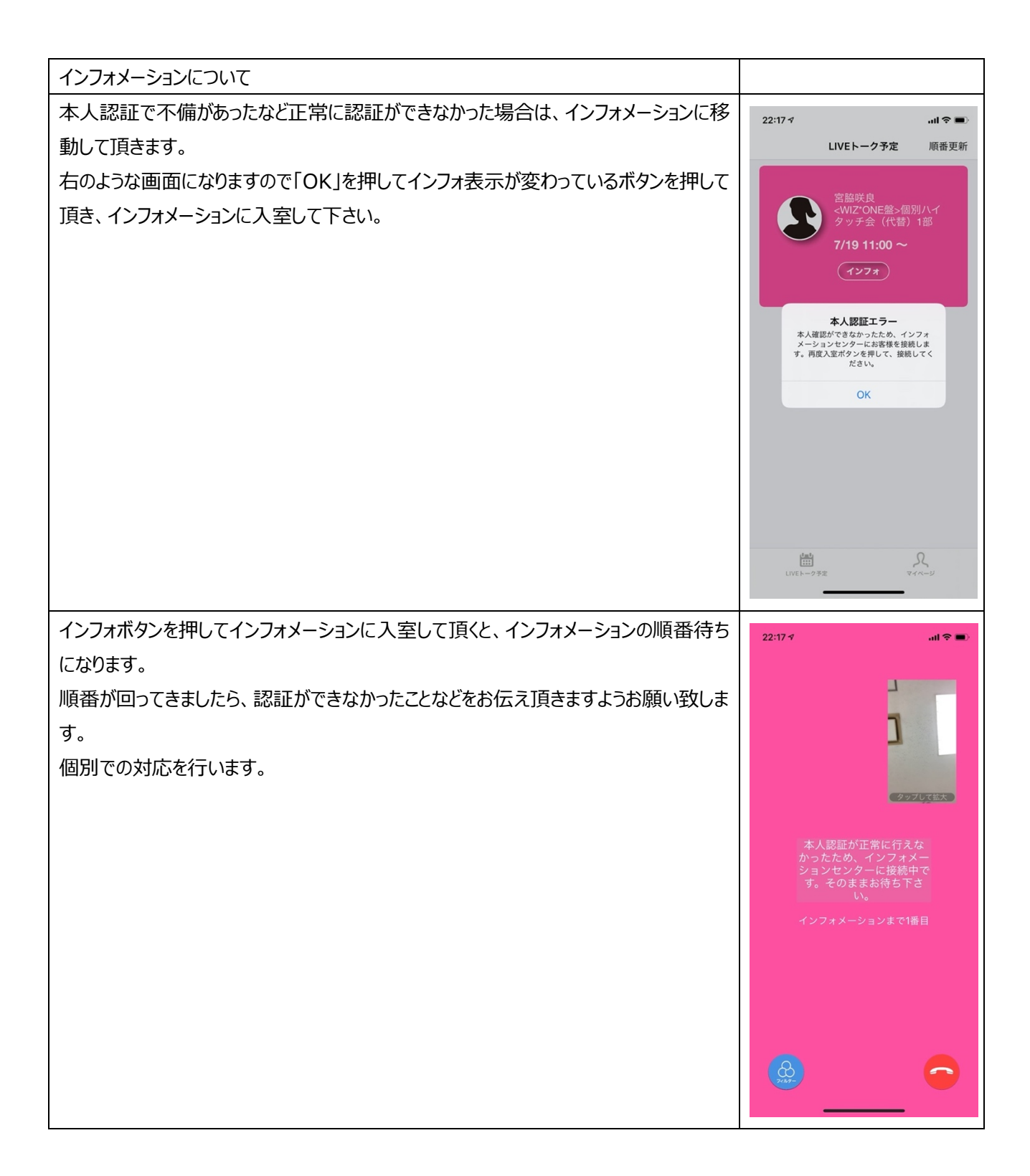

■主催者指定の「本人確認書類」とは・・・

顔写真付きのものであれば、1点をご持参ください。下記がその対象となります。
※全てにおいてコピーは完全に不可となります。現物をご持参ください。
①パスポート
②運転免許証
③学生証(名前が手書きであっても可)
④住民基本台帳カード
⑤障害者手帳
⑥在留カード
⑦マイナンバーカード(個人番号が見えない、専用のカードケースをご利用ください。)

① ~ ⑦をお持ちでない場合は、下記(a)~(f)の2点、もしくは(a)~(f)の1点と名前が印字されているもの1点以上で確認をします。どちらか1点をアップロードして下さい
 (a)保険証
 (b)住民票
 (c)戸籍謄本
 (d)戸籍抄本
 (e)印鑑登録証明書
 (f)年金手帳

■名前が印字されている物の例

社員証、顔写真のない学生証、クレジットカード、キャッシュカード、診察券

※全てにおいてコピー、手書き、期限切れのものは不可となります。

※公共料金(電気、水道など)請求書や各種郵便物の類は、名前が印字されたものであっても不可となります。マイナンバー 通知カード(顔写真なし)も不可となります。